TKCシステム開発研究所

# 【利用上のご注意】

# PXシリーズ・あんしん給与の定額減税における同一生計配偶者の有無は [令和6年分定額減税] - [31定額減税の控除対象]メニューで入力してください。

現在、「PXシリーズ・あんしん給与の社員情報で、配偶者の見積所得を入力しても定額減税 の対象と判定されない」旨のお問合せをいただいています。

システムでは、「31 定額減税の控除対象」メニューの**初回**選択時に、その時点の社員情報の 家族の登録内容に基づいて同一生計配偶者の有無の初期値をセットしています。その後、社員情 報で見積所得を入力(修正)しても同一生計配偶者の有無は再判定されません。

上記を含め、システムでの入力方法と利用上の注意点についてご案内します。

#### 1. 同一生計配偶者の有無の入力方法

「扶養控除等申告書」「源泉徴収に係る定額減税のための申告書」に基づいて、次のとおり 入力します。変更がある場合は、同一生計配偶者の有無の設定を直接修正します。これにより、 配偶者分の定額減税額を計算できます。

- (1) 給与(賞与)タブ [令和6年分定額減税] 「31 定額減税の控除対象」メニューで、該当社 員を選択(ダブルクリック)します。
- (2) 続いて表示される「定額減税の控除対象」画面で、「修正」ボタンをクリックします。
- (3) 「同一生計配偶者」欄で「あり:1」を選択します。

## 【(ご参考) PX2の画面】

| 🕺 定額減                        | 税の控除対象 |       |           |        |          |                | _  |            | × |
|------------------------------|--------|-------|-----------|--------|----------|----------------|----|------------|---|
| ツール(① お問合せ(Q) <u>へルプ (H)</u> |        |       |           |        |          |                |    |            |   |
| PX2                          |        | 修正    | 前社員       | 次社員    |          | 本日:R 6. 5.27() | 引) | FKC93756Q& | 8 |
| 社員番号 000002 社員氏名 鈴木 次郎       |        |       |           |        |          |                |    |            |   |
| 定額減税の設定                      |        |       |           |        |          |                |    |            |   |
| 本人                           |        | 彩色 設定 | 方法 💿 自動判定 | ● 直接入力 | 🗅 📥 設定を変 | 更した場合、6月       | 以降 | の支給日       | の |
|                              |        | 設定    | 内容 ⑥ 対象:1 | 分款外:   | 0 紹子・眞   | (今は木計昇になり      | ます | •          |   |
|                              |        |       |           |        |          |                |    |            |   |
| 扶養親                          | 族 🧕    | 第2 設定 | 方法の目動判定の  | ● 直接人2 |          |                |    |            |   |
|                              |        | 設定    |           |        |          |                |    |            |   |
| ┌6月以降、最初の支給時点の家族(参考表示)       |        |       |           |        |          |                |    |            |   |
| 配偶者                          |        |       |           |        |          |                |    |            |   |
|                              | 氏名     |       | 扶養区分      | 見      | 居住者/非居住: | 者 所得の見積額       |    |            |   |
| 鈴木                           | 頼子     | 源泉控降  | 源泉控除対象配偶者 |        | 居住者      | 0              | ]  |            |   |
| 配偶者以外                        |        |       |           |        |          |                |    |            |   |
|                              | 氏名     | 続柄    | 扶養区分      | · 月    | 居住者/非居住  | 者 定額減税対象       |    |            |   |
| 鈴木                           | 太郎     | 子     | 対象(主たる給与の | D扶養) 非 | 非居住者     | 対象外            |    |            |   |
|                              |        |       |           |        |          |                |    |            |   |
|                              |        |       |           |        |          |                |    |            |   |
|                              |        |       |           |        |          |                |    |            |   |
|                              |        |       |           |        |          |                |    |            |   |
| 1                            | 1      | 1     |           |        | 1        |                | 1  |            |   |
|                              |        |       | ト4句崔記紀冬 ʃ |        |          |                |    | FIU 闭      | 0 |
|                              |        |       |           |        |          |                |    |            |   |

#### 2. 見積所得に関するご注意

(1) 「見積所得」欄が空欄(未入力)の場合のご注意

社員情報タブ「1 社員情報確認・修正」(あんしん給与の場合は会社・社員タブ「社員情報」)の家族情報画面で、配偶者の「見積所得」欄が空欄(未入力)の場合、システムでは同 一生計配偶者の有無を正しく判定できません。そのため、「扶養区分」欄が「源泉控除対象配 偶者(配偶者の合計所得金額の見積額が95万円以下)」であっても、同一生計配偶者の有無 を「なし」と判定して初期値をセットしています。

配偶者の合計所得金額の見積額が不明な場合は、従業員に「源泉徴収に係る定額減税のための申告書」の提出を求め、その申告内容に基づいて、「31 定額減税の控除対象」メニューで同一生計配偶者の有無の設定を確認(修正)してください。

(2) 「見積所得」欄を修正した場合のご注意

給与(賞与)タブ [令和6年分定額減税] - 「31 定額減税の控除対象」メニューを起動した 後、上記(1)の家族情報画面で配偶者の「見積所得」欄を修正しても、「31 定額減税の控除対 象」メニューの同一生計配偶者の有無は再判定されません。「31 定額減税の控除対象」メニ ューで同一生計配偶者の有無の設定を修正してください。

## 3. TKCシステム研究所の対応

次の(1)(2)のとおりプログラムを緊急改訂し、「31 定額減税の控除対象」メニューで同一 生計配偶者の有無の設定を直接修正いただければよい(配偶者の見積所得の入力(修正)は不要 である)ことに気づけるようにします。

下記以外の提供方法や緊急改訂の内容等につきましては、明日(5月28日(火))改めてご

案内します。

- (1) PX2・あんしん給与(プログラム自動更新による提供)
  令和6年5月29日(水)午後3時(※)
  (※)パソコン起動中に自動でプログラムが更新されます。更新作業は不要です。
- (2) PX4クラウド
  令和6年5月31日(金)午前6時からサービスを開始します。

## 【ご注意】

上記の緊急改訂に伴い、5月29日(水)から5月31日(金)午前6時までの間は、PX2 ・あんしん給与からPX4クラウドへの移行ができません。

(移行先のPX4クラウドの版数がPX2・あんしん給与の版数より古い状態になるため です)

恐れ入りますが、移行処理は28日(火)まで、もしくは31日(金)午前6時以降にお願い します。

以上